## 副回線サービス Androidスマートフォン/ケータイ eSIM手動設定方法 1/3

副回線をご利用になる端末の設定画面から手動でeSIMプロファイルを 設定する方法をご案内します。1から19まで順に設定してください。

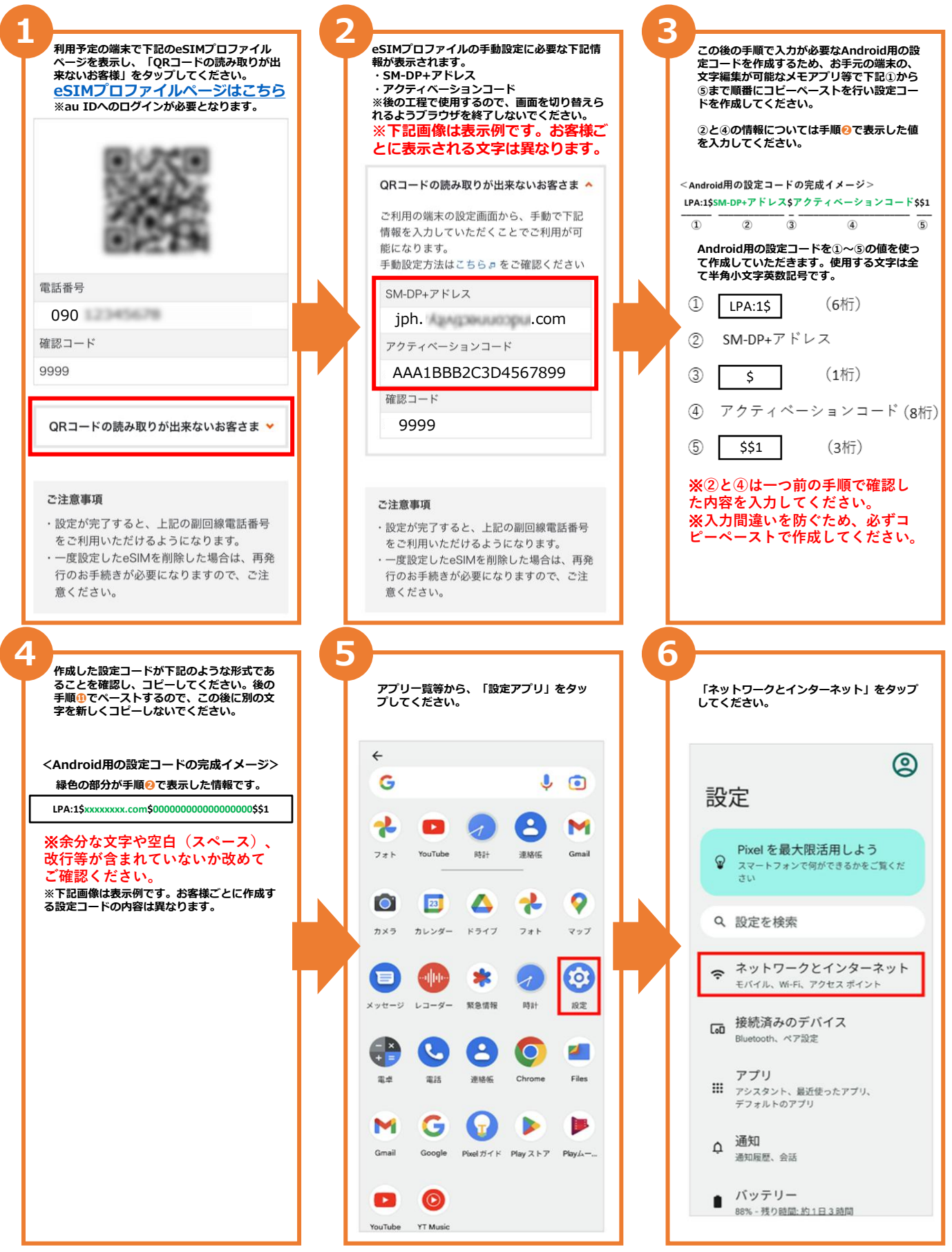

## 副回線サービス Androidスマートフォン/ケータイ eSIM手動設定方法 2/3

副回線をご利用になる端末の設定画面から手動でeSIMプロファイルを 設定する方法をご案内します。1から19まで順に設定してください。

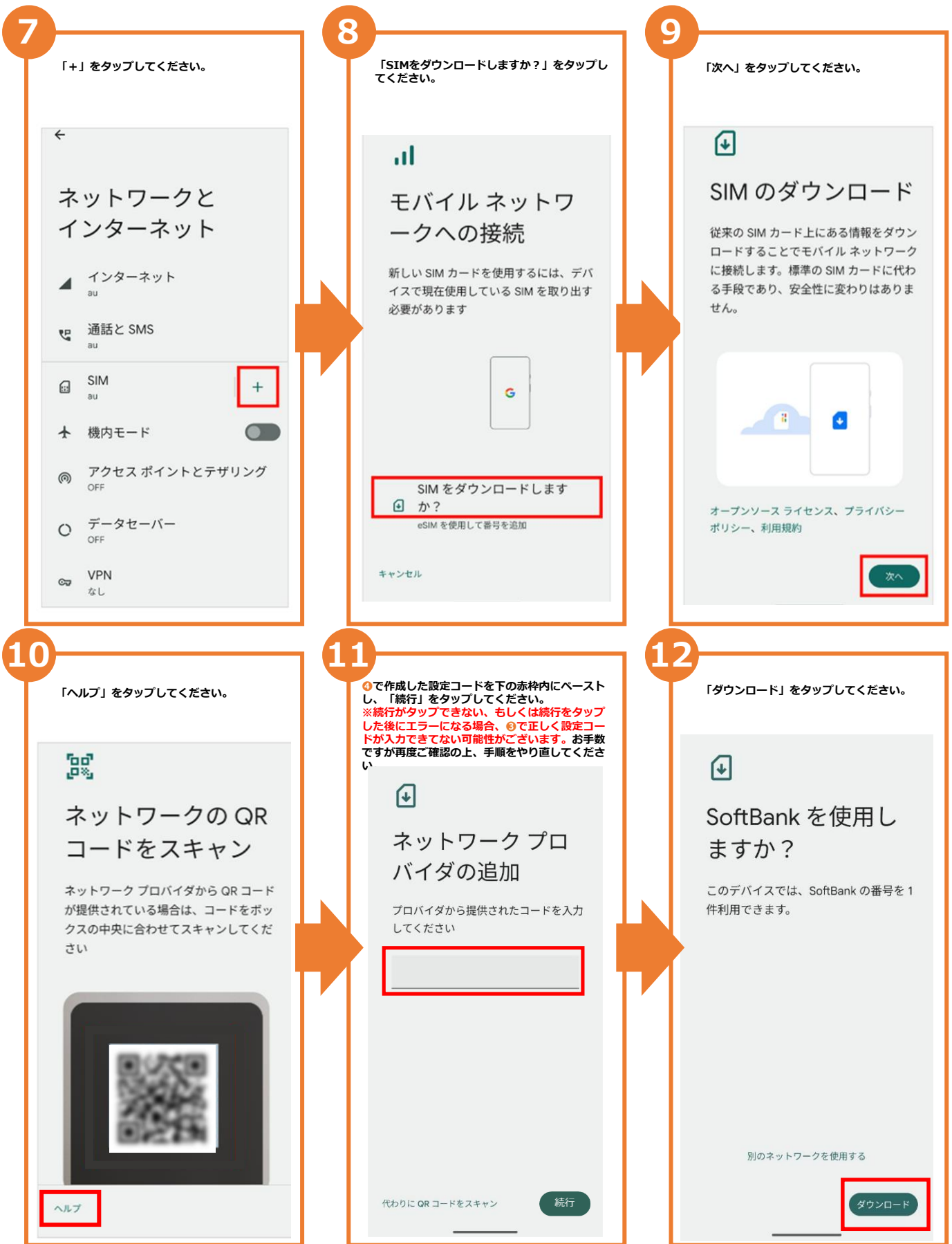

## 副回線サービス Androidスマートフォン/ケータイ eSIM手動設定方法 3/3

副回線をご利用になる端末の設定画面から手動でeSIMプロファイルを 設定する方法をご案内します。1から19まで順に設定してください。

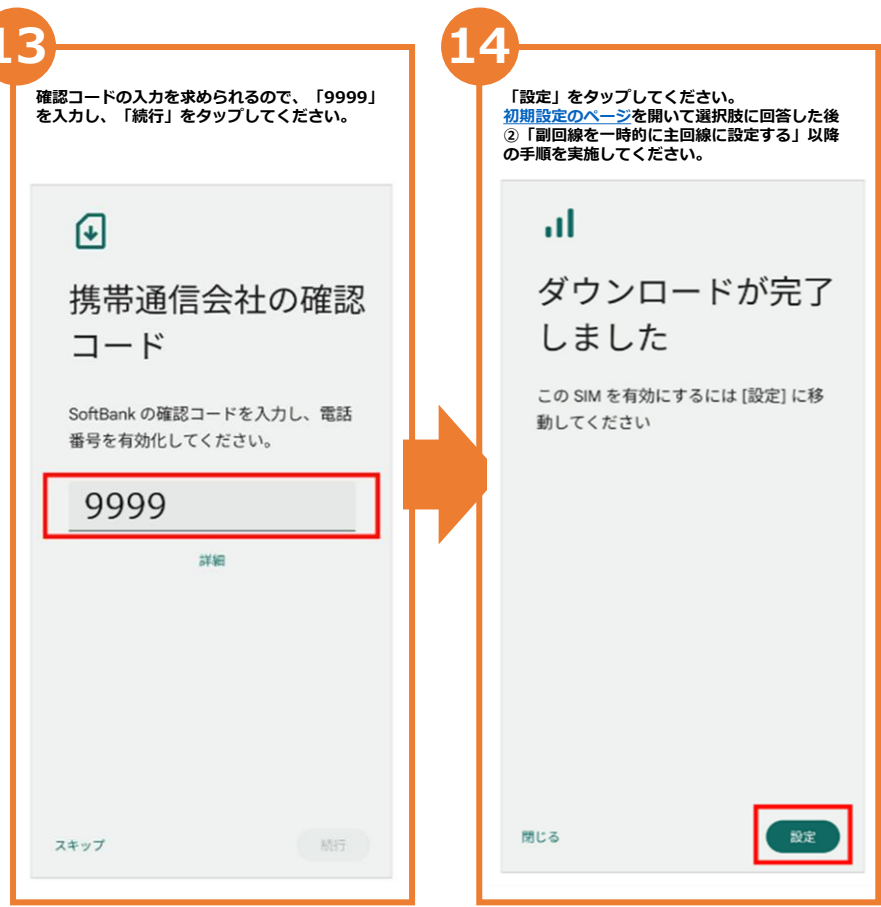

最後まで終わりましたら、<u>初期設定のページ</u>を開いて選択肢に回答した後、 ②「副回線を一時的に主回線に設定する」以降の手順を実施してください。